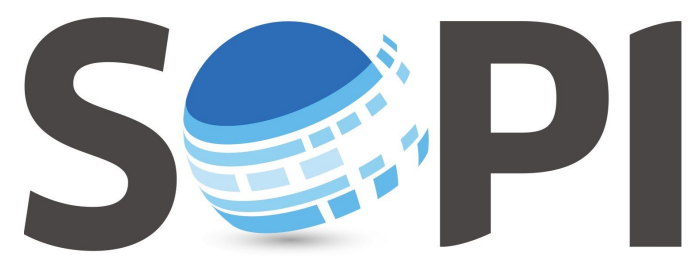

SOFTWARE DE PROCESAMIENTO DE IMÁGENES

## Tutorial

## Índices Estandarizados

Capacitación - Equipo SoPI Comisión Nacional de Actividades Espaciales (CONAE) capacitacion.sopi@conae.gov.ar / sopi.conae.gov.ar f /ComunidadSoPI / De /ComunidadSoPI

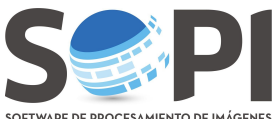

sortware de procesamiento de imágenes El siguiente tutorial tiene como finalidad describir los pasos necesarios para calcular índices, utilizando la herramienta *"Índices Estandarizados"* del Software de Procesamiento de Imágenes (SoPI).

- **1.** Abrir la imagen en el SoPI y seleccionarla.
- 2. Ir a Menú Principal →Procesamiento, seleccionar "Índices estandarizados" (Figura 1).

|            | Procesamiento Pre/Pos-procesamiento Visualizaci |  |  |  |  |  |
|------------|-------------------------------------------------|--|--|--|--|--|
|            | Filtros básicos e                               |  |  |  |  |  |
|            | Filtros de convolución                          |  |  |  |  |  |
|            | Índices estandarizados                          |  |  |  |  |  |
|            | Álgebra de bandas                               |  |  |  |  |  |
|            | Análisis de componentes principales             |  |  |  |  |  |
| <b>D</b> : | Transformación tasseled cap                     |  |  |  |  |  |
|            | Clasificación por umbrales                      |  |  |  |  |  |
|            | Clasificación por ángulo espectral              |  |  |  |  |  |
|            | Convertir poligonos a áreas de entrenamiento    |  |  |  |  |  |
|            | Clasificación supervisada                       |  |  |  |  |  |
|            | Clasificación no supervisada                    |  |  |  |  |  |
|            | Calcular estadísticas en áreas de clasificación |  |  |  |  |  |
|            |                                                 |  |  |  |  |  |

Figura 1. Índices estandarizados.

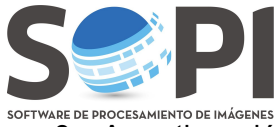

vare de procesamiento de imágenes **3.** A continuación verá una *nueva ventana* (**Figura 2**).

|                                                        | Selección de índice                                                              |  |  |  |  |
|--------------------------------------------------------|----------------------------------------------------------------------------------|--|--|--|--|
| LΣ                                                     | NDVI (Tucker 1979) - NDVI (Tucker 1979)                                          |  |  |  |  |
| Selección<br>de índice<br>IRA<br>Selección<br>espacial | Definición de bandas<br>Rojo ~ 655nm<br>Infrarrojo cercano ~ 860nm<br>Banda #1 v |  |  |  |  |
| Archivo                                                |                                                                                  |  |  |  |  |
| 2                                                      | Atrás Adelante Aceptar Cancelar                                                  |  |  |  |  |

Figura 2. Ventana de Índices estandarizados.

En la primer solapa, **"Selección de Índice"**, encontrará un visor que despliega la lista de índices que contiene el SoPI (*Figura 3*).

| Índices estandarizados |                                                         |  |  |  |  |  |  |  |
|------------------------|---------------------------------------------------------|--|--|--|--|--|--|--|
|                        | Selección de índice                                     |  |  |  |  |  |  |  |
| LΣ                     | NDVI (Tucker 1979) - NDVI (Tucker 1979)                 |  |  |  |  |  |  |  |
| Selección<br>de índice | NDVI (Tucker 1979) - NDVI (Tucker 1979)                 |  |  |  |  |  |  |  |
|                        | NDWI (McFeeters 1996) - NDWI (McFeeters 1996)           |  |  |  |  |  |  |  |
| Selección              | RVI (Kim & Van Zyl 2004) - RVI (Kim & Van Zyl 2004)     |  |  |  |  |  |  |  |
| espacial               | NDMI (Wilson & Sader 2002) - NDMI (Wilson & Sader 2002) |  |  |  |  |  |  |  |
|                        |                                                         |  |  |  |  |  |  |  |
| Archivo                |                                                         |  |  |  |  |  |  |  |
|                        |                                                         |  |  |  |  |  |  |  |
|                        |                                                         |  |  |  |  |  |  |  |
|                        |                                                         |  |  |  |  |  |  |  |
|                        |                                                         |  |  |  |  |  |  |  |
| [?                     | Atrás Adelante Aceptar Cancelar                         |  |  |  |  |  |  |  |

Figura 3: Selección del índice, NDVI para este ejemplo.

Note que se definirán las longitudes de onda necesarias para realizar el cálculo y usted deberá asignarle la banda que corresponde. Para ello, presione la flecha y verá la totalidad de las bandas contenidas en su imagen (*Figura 4*).

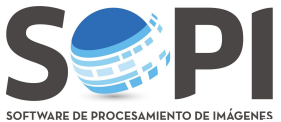

|                        | ĺ                                       | ndices estandariz | ados     |         |          |
|------------------------|-----------------------------------------|-------------------|----------|---------|----------|
|                        | Selección de índice                     |                   |          |         |          |
| LΣ                     | NDVI (Tucker 1979) - NDVI (Tucker 1979) |                   |          |         |          |
| Selección<br>de índice | Definición de bandas                    |                   |          |         |          |
|                        | KOJO ~ 655nm                            | Banda #3 \vee     |          |         |          |
| <b>L</b>               | Infrarrojo cercano ~ 860nm              | Banda #1          |          |         |          |
| Selección              |                                         | Banda #2          |          |         |          |
|                        |                                         | Banda #3          |          |         |          |
| LB                     |                                         | Banda #4          |          |         |          |
| Archivo                |                                         | Banda #5          |          |         |          |
|                        |                                         | Banda #6          |          |         |          |
|                        |                                         |                   |          |         |          |
|                        |                                         |                   |          |         |          |
|                        |                                         |                   |          |         |          |
|                        |                                         | Atrás             | Adelante | Aceptar | Cancelar |

Figura 4. Selección de bandas correspondiente al índice.

Podrá realizar una selección espacial si lo desea.

Para dar por finalizado el proceso seleccione la solapa "Archivo", asigne un nombre y defina la ruta de guardado utilizando el "Explorador". La imagen resultante aparecerá al final del árbol de capas.

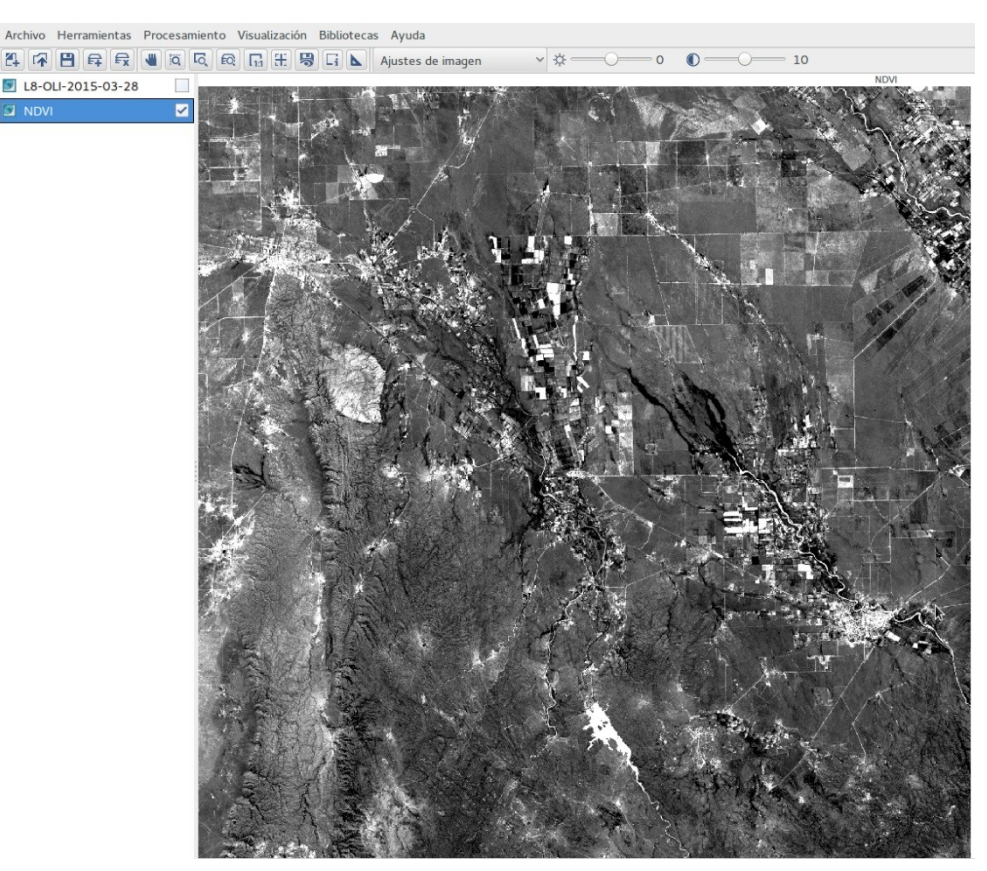

Figura 5. Imagen final.